#### Atlas Copco Stationary Air Compressors

GA90/315 (W) - GR110/200 (W) - ZA3/6 - ZE3/4 - ZT/ZR 15/90 - ZT110/275 - ZR110/750

# User manual for Elektronikon<sup>®</sup> regulator

This manual must be used together with the relevant instruction books of the compressors.

Copyright 2002, Atlas Copco Airpower n.v., Antwerp, Belgium.

Any unauthorized use or copying of the contents or any part thereof is prohibited. This applies in particular to trademarks, model denominations, part numbers and drawings.

This instruction book meets the requirements for instructions specified by the machinery directive 98/37/EC and is valid for CE as well as non-CE labelled machines

1

No. 2920 1478 00

 Registration code:
 APC G > 90/'99 / 38 / 959

 APC Z55-90/ 38 / 996
 APC Z<55 + VSD/ 38 / 397</td>

 APC ZE/ZA 3-6 / 38 / 996
 APC ZR/ZT110-275/ 38 / 978

 APC ZR300-750 / 38 / 987

2002-12

| Conte | nts                                                                                                    | Page                                 |
|-------|----------------------------------------------------------------------------------------------------|--------------------------------------|
| 1     | <ul> <li>General description</li> <li>1.1 Controlling the compressor</li> <li>1.2 Protecting the compressor <ul> <li>1.2.1 Shut-down and fan motor overload</li> <li>1.2.2 Shut-down warning</li> <li>1.2.3 Warning</li> </ul> </li> <li>1.3 Service warning <ul> <li>1.4 Automatic restart after voltage failure</li> </ul> </li> <li>1.5 Permissive start <ul> <li>1.6 Start commands during programmed stop time and minimum stop time</li> </ul> </li> </ul> | 4<br>4<br>4<br>4<br>5<br>5<br>5<br>5 |
| 2     | Control panel                                                                                                    | 6                                    |
| 3     | Display - keys3.1Display3.2Scroll keys3.3Tabulator key3.4Function keys                                                                                                    | 7<br>7<br>7<br>7<br>7                |
| 4     | <ul> <li>Menu-driven control programs</li> <li>4.1 Function of control programs</li> <li>4.2 Main screen</li> <li>4.3 Calling up other menus</li> </ul>                                                                                                    | 8<br>12<br>12<br>13                  |
| 5     | Quick look at actual compressor status                                                                                                    | 13                                   |
| 6     | Status data menu6.1No message exists6.2A shut-down message exists6.3A shut-down warning message exists6.4A service warning message exists6.5A warning message exists                                                                                                    | 13<br>14<br>14<br>15<br>15<br>16     |
| 7     | Measured data menu                                                                                                    | 16                                   |
| 8     | Counters menu                                                                                                    | 16                                   |
| 9     | Test menu                                                                                                    | 17                                   |
| 10    | Modify parameters                                                                                                    | 17                                   |
| 11    | Modifying protection settings                                                                                                    | 18                                   |
| 12    | Modifying service plans                                                                                                    | 19                                   |
| 13    | Programming Clock function<br>13.1 Programming start/stop/pressure band commands<br>13.2 To activate/deactivate the timer<br>13.3 To modify a command<br>13.4 To add a command<br>13.5 To delete a command                                                                                                    | 19<br>19<br>20<br>21<br>21<br>22     |
| 14    | Configuration menu                                                                                                    | 23                                   |
| 15    | Service menu                                                                                                    | 24                                   |

| 16 | Saved data   | menu                              | 25 |
|----|--------------|-----------------------------------|----|
| 17 | Programma    | able settings                     | 26 |
|    | 17.1 GA90 (\ | W) up to GA315 (W)                | 26 |
|    | 17.1.1       | Parameters                        | 26 |
|    | 17.1.2       | Protections                       | 28 |
|    | 17.1.3       | Service settings                  | 29 |
|    | 17.2 GR110   | (W) up to GR200 (W)               | 29 |
|    | 17.2.1       | Parameters                        | 29 |
|    | 17.2.2       | Protections                       | 30 |
|    | 17.2.3       | Service settings                  | 31 |
|    | 17.3 ZT110 ι | up to ZT275 and ZR110 up to ZR750 | 31 |
|    | 17.3.1       | Parameters                        | 31 |
|    | 17.3.2       | Protections                       | 32 |
|    | 17.3.3       | Service settings                  | 33 |
|    | 17.4 ZE/ZA3  | 3-4                               | 34 |
|    | 17.4.1       | Parameters                        | 34 |
|    | 17.4.2       | Protections                       | 36 |
|    | 17.4.3       | Service settings                  | 36 |

### 1 General description

In general, the regulator has following functions:

- controlling the compressor
- protecting the compressor
- monitoring components subject to service
- automatic restart after voltage failure (made inactive)
- permissive start

# 1.1 Controlling the compressor

The regulator maintains the net pressure between programmable limits by automatically loading and unloading the compressor depending on the air consumption. **1**)

The regulator takes into account a number of programmable settings, such as:

- the unloading pressure
- the loading pressure
- the minimum stop time
- the maximum number of motor starts

The regulator stops the compressor whenever possible (when the expected unloading period exceeds a programmed value) to reduce the power consumption and restarts it automatically when the net pressure decreases. In case the expected unloading period is below a programmed value, the regulator keeps the compressor running to prevent too short standstill periods.

When the compressor has stopped automatically and the net pressure decreases, the regulator will start the compressor before the net pressure has dropped to the loading pressure to prevent the net pressure from falling under the programmed minimum level.

When stopping the compressor manually, the regulator will unload the compressor for a programmed time and then stop the compressor. 2)

#### **1.2 Protecting the compressor**

#### 1.2.1 Shut-down and fan motor overload

Several temperature and pressure sensors are provided on the compressor. If one of these measurements exceeds the programmed shut-down level, the compressor will be stopped. This will be indicated on the control display.

Depending on the compressor type, the compressor will also be shut down by the regulator in case of overload of the dryer motor or fan motors.

### 1.2.2 Shut-down warning

If the regulator detects a temperature or pressure just below the programmed shut-down level, this will be indicated on the control panel to warn the operator before the shut-down level is reached.

The message disappears as soon as the warning condition disappears.

### 1.2.3 Warning

A warning message also appears if:

On water-cooled compressors the cooling water outlet temperature exceeds the warning level. On Full-feature compressors the dewpoint temperature exceeds the warning level.

# 1.3 Service warning

A number of service operations are grouped in plans (called Service plans A, B, C...). Each Service plan has a programmed time interval. If a time interval is exceeded, a message will appear on display (3-Fig. 2.1) to warn the operator to carry out the service actions belonging to that plan.

# 1.4 Automatic restart after voltage failure

The regulator has a built-in function to automatically restart the compressor if the voltage is restored after voltage failure. For compressors leaving the factory, this function is made inactive. If desired, the function can be activated. Consult Atlas Copco.

# Warning

If activated and provided the module was in the automatic operation mode, the compressor will automatically restart if the supply voltage to the module is restored within a programmed time period.

The power recovery time (the period within which the voltage must be restored to have an automatic restart) can be set between 1 and 255 seconds or to Infinite. If the power recovery time is set to Infinite, the compressor will always restart after a voltage failure, no matter how long it takes to restore the voltage. A restart delay can also be programmed, allowing e.g. two compressors to be restarted one after the other.

# 1.5 Permissive start

After a start command (either automatic start by the Elektronikon regulator or manual start), the start conditions are checked; if the programmed start conditions are not fulfilled within a programmed time interval, the compressor will not start (indicated as Start failure).

# 1.6 Start commands during programmed stop time and minimum stop time

The control module also includes following functions:

### - Programmed stop time

After pressing stop button (1-Fig. 2.1), the compressor will run unloaded for a programmed time period. The compressor then stops. A start command during this period is ignored.

### - Minimum stop time

After stopping, the module prevents the motor from restarting within a programmed time period. A start command during this time will be memorized and executed after running out of this period.

### Footnotes chapter 1

1) For ZE and ZA without full-load/no-load regulator, the settings for unloading and loading the compressor are not programmable; consequently, these parameters are not taken into account.

2) GA90/315 and GR110/200 have an unloading time of 30 seconds, for Z compressors this period is 3 seconds.

If a compressor with 30 seconds unloading time was running at the moment of manually stopping in automatic unloading condition for 10 seconds, it will remain running unloaded for 30 - 10 = 20 seconds before stopping.

# 2 Control panel (Fig. 2.1)

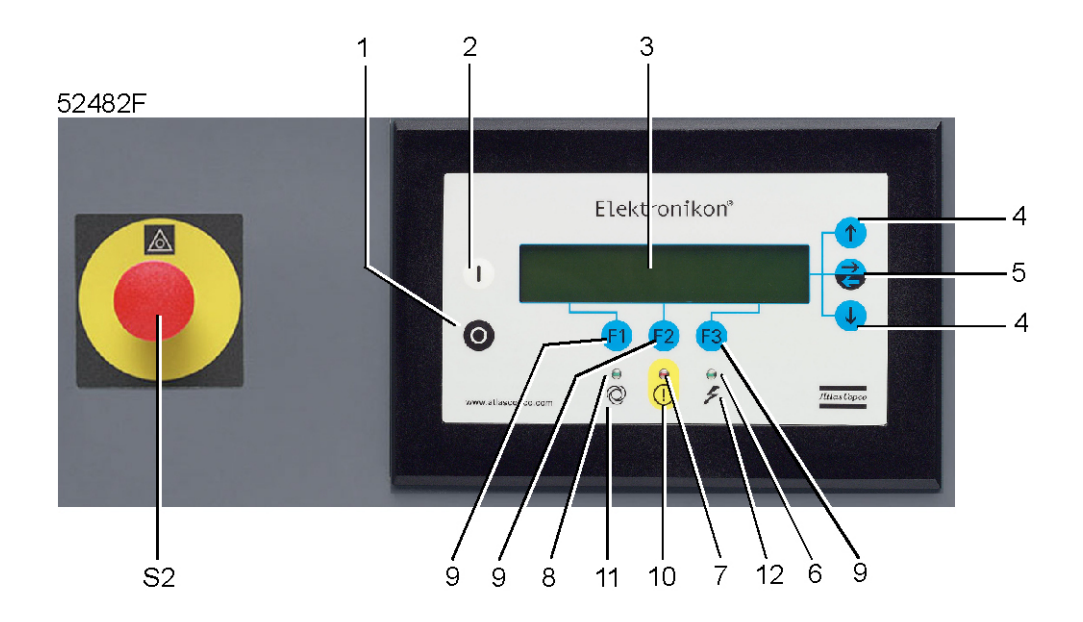

# Fig. 2.1 Control panel, typical example

# LEDs/buttons/keys

| Ref. | Designation              | Function                                                                                                    |
|------|--------------------------|----------------------------------------------------------------------------------------------------|
| 1    | Stop button              | Push button to stop the compressor. LED (8) goes out.                                                                                                    |
| 2    | Start button             | Push button to start the compressor. LED (8) lights up indicating that the regulator is operative (in automatic operation).                                        |
| 3    | Display                  | Indicates messages concerning the compressor operating condition, a service need or a fault.                                                                       |
| 4    | Scroll keys              | Keys to scroll through the display.                                                                                                    |
| 5    | Tabulator key            | Key to select the parameter indicated by a horizontal arrow.                                                                                                    |
| 6    | Voltage on LED           | Indicates that the voltage is switched on.                                                                                                    |
| 7    | General alarm LED        | Is normally out. Is alight or blinks in case of an abnormal condition. See below.                                                                                  |
| 8    | Automatic operation LED  | Indicates that the regulator is automatically controlling the compressor.                                                                                          |
| 9    | Function keys            | Keys to control and program the compressor. See below.                                                                                                    |
| 10   | Pictograph               | Alarm.                                                                                                    |
| 11   | Pictograph               | Automatic operation.                                                                                                    |
| 12   | Pictograph               | Voltage on.                                                                                                    |
| S2   | Emergency stop<br>button | Push button to stop the compressor immediately in case<br>of emergency. After remedying the trouble, unlock the<br>button by pulling it out and press reset key 9. |

# 3 Display - keys

# 3.1 Display (3-Fig. 2.1)

The display has four lines of 40 characters. A typical display is shown in Fig. 4.5. It indicates:

#### 1. On the first three lines:

- the name of the sensor of which the actual reading is displayed
- the unit of measurement and actual reading of the sensor
- messages regarding the compressor operating condition (compressor off, etc.), a service need (e.g. for the oil filter and air filter) or a fault (e.g. shut-down)
- 2. On the fourth line, just above the three function keys (F1/F2/F3), the actual functions of these keys.

# 3.2 Scroll keys (4-Fig. 2.1)

These keys, labelled with vertical arrows, allow scrolling through the display.

As long as a downward pointing arrow is shown at the utmost right position of the display, the key (4) with the same symbol can be used to see the next item.

As long as an upward pointing arrow is shown at the utmost right position of the display, the key (4) with the same symbol can be used to see the previous item.

### 3.3 Tabulator key (5-Fig. 2.1)

This key, labelled with two horizontal arrows, allows the operator to select the parameter indicated by a horizontal arrow. Only the parameters followed by an arrow pointing to the right are accessible for modifying.

#### 3.4 Function keys (9-Fig. 2.1)

The keys are used:

- To call up or to program settings
- To reset a motor overload, shut-down or service message, or an emergency stop
- To have access to all data collected by the regulator

The functions of the keys vary depending on the displayed menu. The actual function is indicated on the bottom line of the display just above the relevant key. The most common functions are listed below.

| Designation | Function                                                             |  |
|-------------|----------------------------------------------------------------------|--|
| Add         | To add compressor start/stop commands (day/hour)                     |  |
| Back        | To return to a previously shown option or menu                       |  |
| Cancel      | To cancel a programmed setting when programming parameters           |  |
| Delete      | To delete compressor start/stop commands                             |  |
| Extra       | To find information regarding the installed modules                  |  |
| Help        | To find the Atlas Copco internet address                             |  |
| Limits      | To show limits for a programmable setting                            |  |
| Load        | To load the compressor manually                                      |  |
| Mainscreen  | To return from a menu to the main screen (Fig. 4.5)                  |  |
| Menu        | Starting from the main screen (Fig. 4.5): to have access to submenus |  |
| Menu        | Starting from a submenu, to return to the previous menu              |  |
| Modify      | To modify programmable settings                                      |  |
| Program     | To program modified settings                                         |  |
| Reset       | To reset a timer or message                                          |  |
| Return      | To return to a previously shown menu                                 |  |
| Unload      | To unload the compressor manually                                    |  |

#### 4 Menu-driven control programs

To facilitate programming and controlling the compressor, menu-driven programs are implemented in the electronic module.

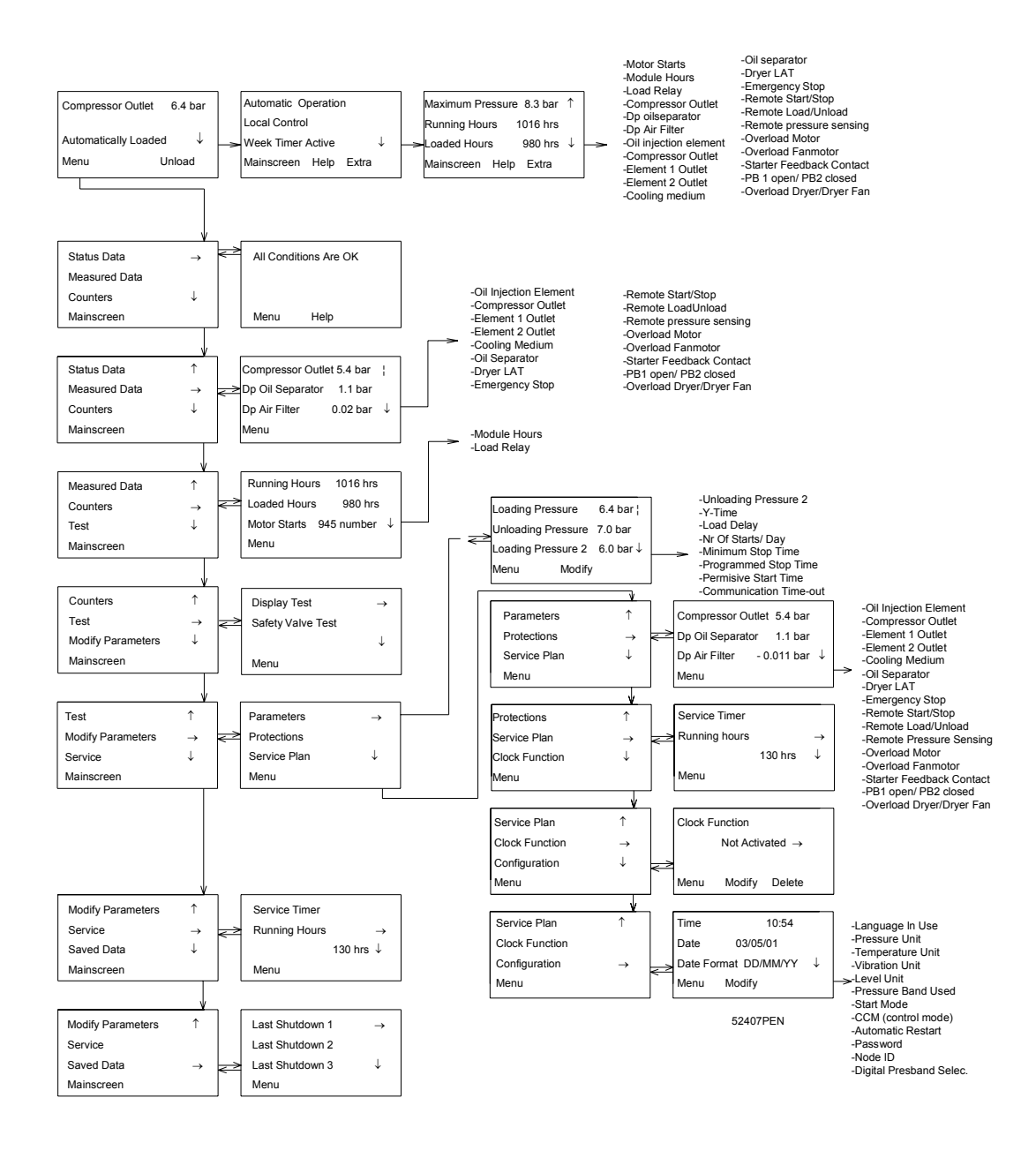

Fig. 4.1 Menu flow, GA90/315 aircooled

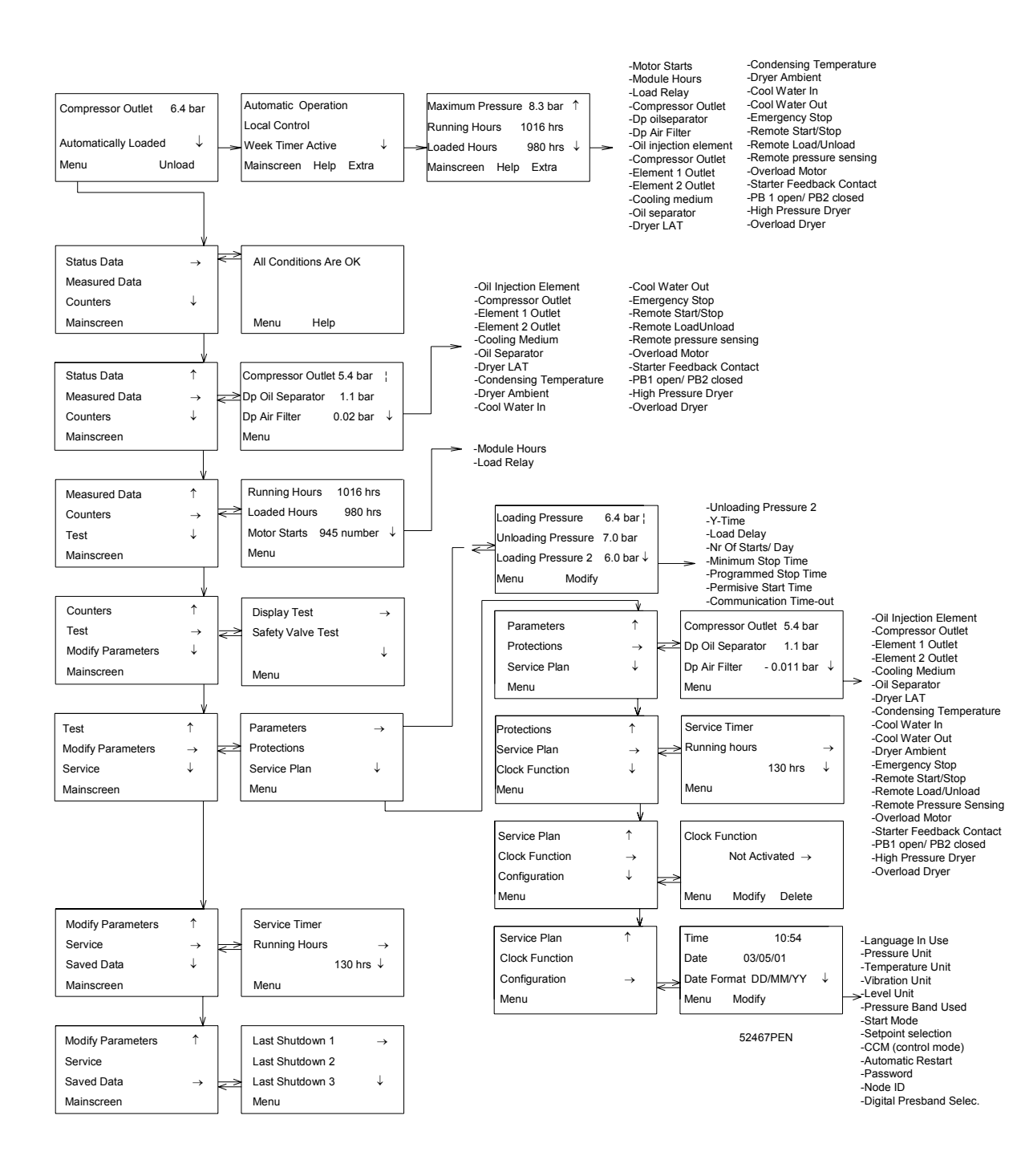

Fig. 4.2 Menu flow, GA90/315 watercooled

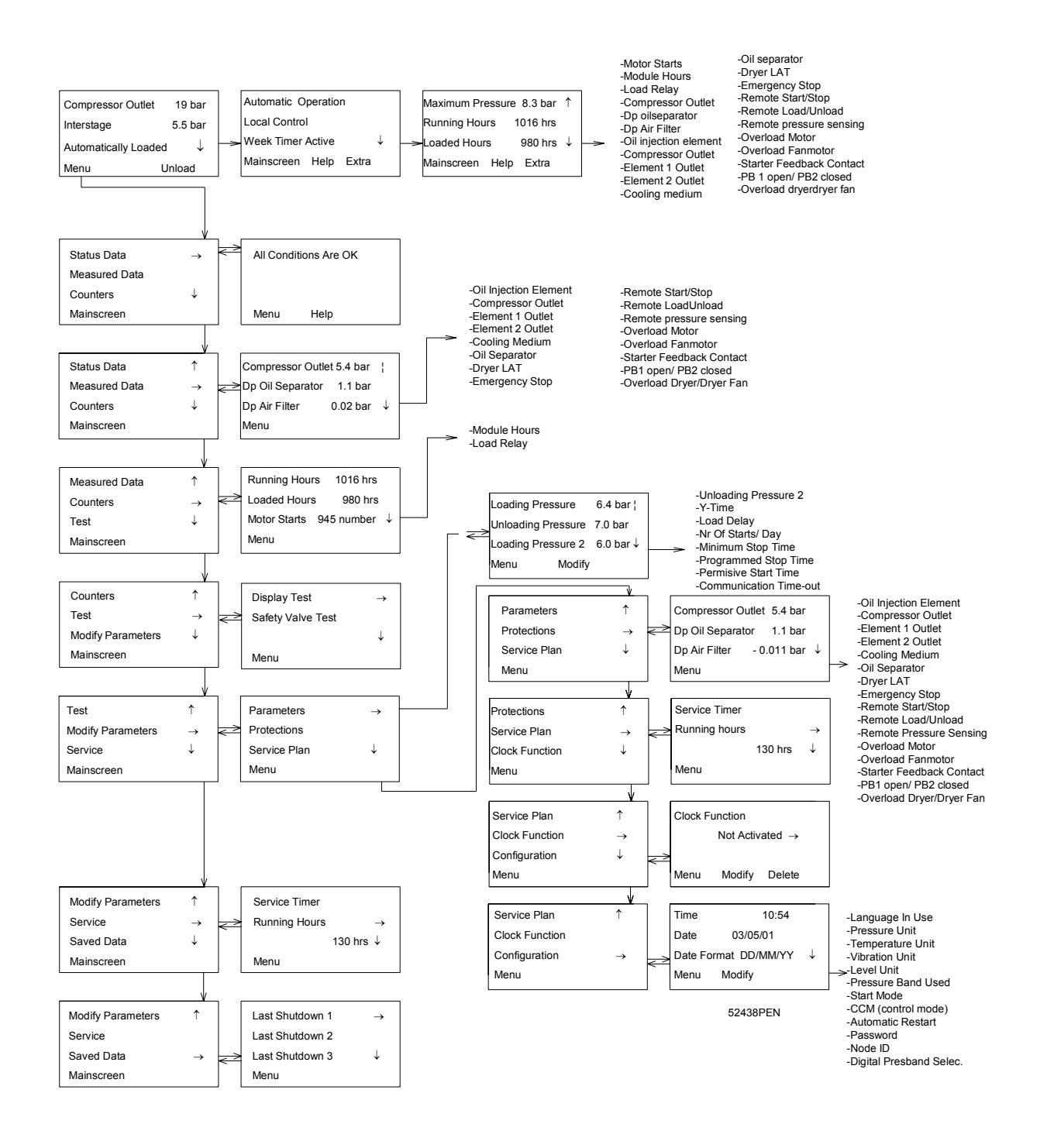

### Fig. 4.3 Menu flow, GR110/200

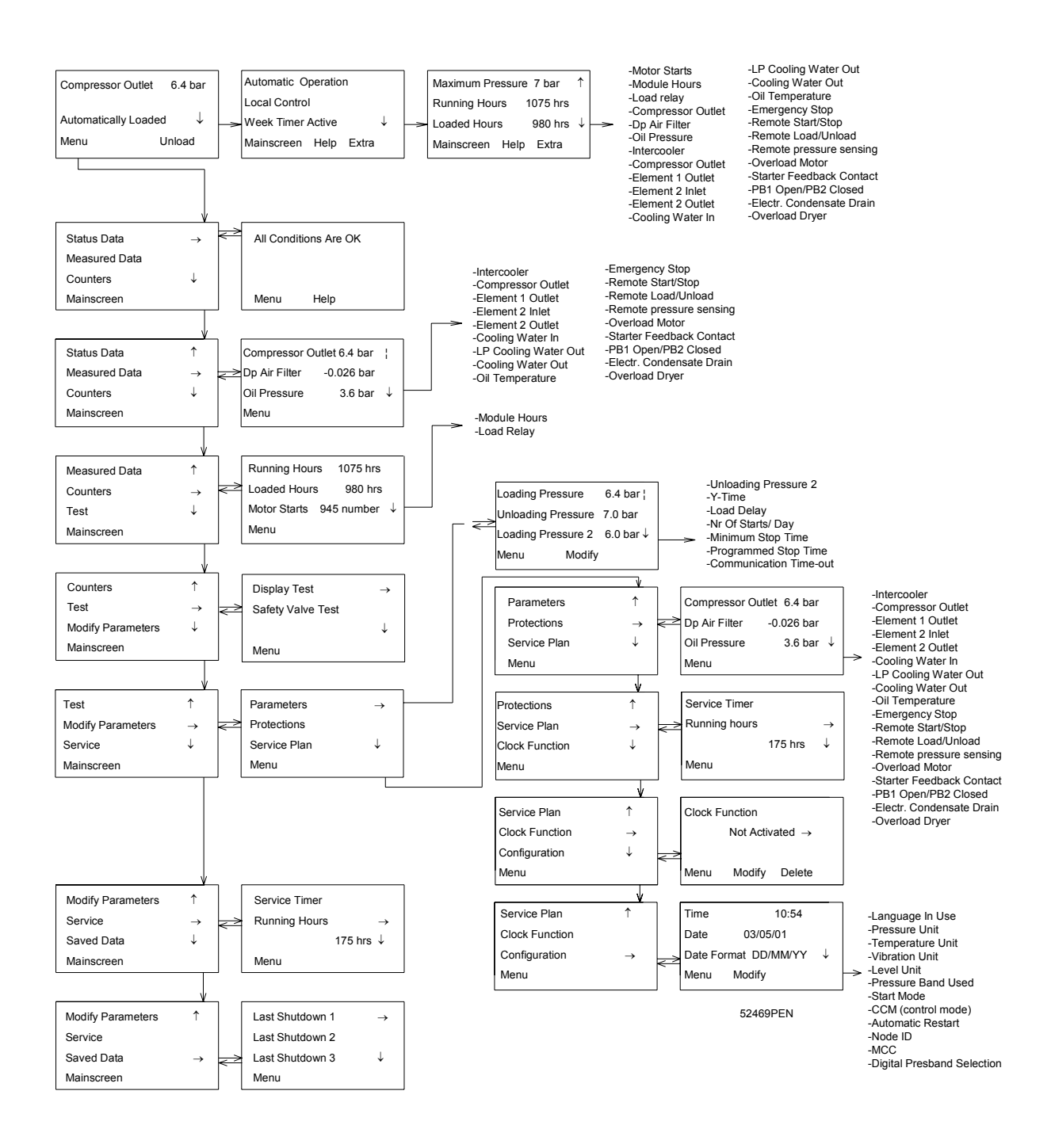

#### Fig. 4.4 Menu flow ZR110/750

# 4.1 Function of control programs

| Program/Function  | Description                                                              |
|-------------------|--------------------------------------------------------------------------|
| Main screen       | Shows in short the operation status of the compressor. It is the gateway |
|                   | to all functions.                                                        |
| Status data       | Calling up the status of the compressor protection functions:            |
|                   | - shut-down                                                              |
|                   | - shut-down warning                                                      |
|                   | - service warning                                                        |
|                   | - warning                                                                |
|                   | Resetting of a shut-down, motor overload and service condition.          |
| Measured data     | Calling up:                                                              |
|                   | - actually measured data                                                 |
|                   | - the status of a number of inputs, such as the fan motor overload       |
|                   | protection                                                               |
| Counters          | Calling up the:                                                          |
|                   | - loaded hours                                                           |
|                   | - number of motor starts                                                 |
|                   | - regulator (module) hours                                               |
|                   | - accumulated volume                                                     |
| Test              | Allows a display test.                                                   |
| Modify parameters | Modifying the parameters for:                                            |
|                   | - parameters (e.g. minimum stop time)                                    |
|                   | - protections (e.g. air temperature shut-down level)                     |
|                   | - service plans                                                          |
|                   | - clock functions (automatic compressor start/stop/pressure band         |
|                   | commands)                                                                |
|                   | configuration (time, date, display language,)                            |
| Service           | Calling up service plans and resetting the timers.                       |
| Saved data        | Calling up the saved data: last shut-down, last emergency stop data      |

# 4.2 Main screen

When the voltage is switched on, the Main screen is shown automatically, showing in short the operation status of the compressor.

| Compressor Outlet    |    | 7.0 bar |               |
|----------------------|----|---------|---------------|
|                      |    |         |               |
| Automatically Loaded |    |         | $\rightarrow$ |
| Menu                 |    | Unload  |               |
| F1                   | F2 | F3      |               |

### Fig. 4.5 Main screen, typical example

If the function keys or arrow keys are not used for some minutes, the display will automatically return to the Main screen.

Whenever displayed on a submenu screen, press the key Mainscreen to return to the Main screen.

# 4.3 Calling up other menus

Starting from the Main screen:

- Use the  $\downarrow$  key (Fig. 2.1) for a quick look at the actual compressor status (see section 5).
  - Press the key Menu (F1); the option Status data will be followed by a horizontal arrow:
    - either press the tabulator key (5-Fig. 2.1) to select this menu

- or use the  $\downarrow$  key (Fig. 2.1) to scroll until the desired submenu is followed by a horizontal arrow and then press tabulator key (5-Fig. 2.1) to select this menu.

### 5 Quick look at actual compressor status

### Procedure

1. Starting from the Main screen (see section 4.2), press the  $\downarrow$  key: A screen similar to the one below appears:

| Automatic Operation |      |       |              |
|---------------------|------|-------|--------------|
| Local Control       |      |       |              |
| Week Timer Active   |      |       | $\downarrow$ |
| Mainscreen          | Help | Extra |              |
| F1                  | F2   | F3    |              |

Fig. 5.1 Example of an actual compressor status display

Line 1 indicates the automatic or manual operation status of the regulator:

<<Automatic operation>> means that the regulator automatically adapts the operation of the compressor, i.e. matching the compressor output to the air consumption.

Line 2 indicates whether the regulator operates in local control or remote control mode:

- <<Local control>> means that the start/stop buttons on the keyboard are activated.
- <<Remote control>> means that these functions are controlled remotely. Consult Atlas Copco.

Line 3 indicates whether the timer, which generates time-based start and stop commands, is activated or not. See section 13.

See section 3.4 for the functions of keys Mainscreen, Help and Extra.

2. Press the  $\downarrow$  key to get other data (actual compressor conditions of the compressor) as shown in Figs. 4.1 up to 4.4

### 6 Status data menu

The status data submenu gives information regarding the status of the compressor protection functions (shutdown, shut-down warning, service warning and warning) and allows resetting of a shut-down, motor overload and service condition.

### Procedure

Starting from the Main screen (see section 4.2):

- Press the key Menu (F1): the option Status data will be followed by a horizontal arrow.
- Press the tabulator key (5).

### 6.1 No message exists

In this case, LED (7) is out and the message on the display indicates that all conditions are normal (Fig. 6.1):

| All conditions Are OK |      |    |  |
|-----------------------|------|----|--|
|                       |      |    |  |
|                       |      |    |  |
| Menu                  | Help |    |  |
| F1                    | F2   | F3 |  |

#### Fig. 6.1 Example of a status data screen

#### 6.2 A shut-down message exists

In case the compressor is shut down, LED (7) will blink.

In case of a shut-down due to too high a temperature at the compressor element outlet, a screen similar to the one below will appear:

| Element Outlet |         | 123 °C    |  |
|----------------|---------|-----------|--|
|                |         |           |  |
| Shutdown       | Maximum | 110 °C    |  |
| Menu ***       | Help    | *** Reset |  |
| F1             | F2      | F3        |  |

#### Fig. 6.2 Example of a status data screen

1. The indicators (\*\*\*) are blinking. The screen shows the sensor (element outlet), the actual reading (123  $^{\circ}$ C), that the compressor is shut down (Shutdown), and the shutdown setting (110  $^{\circ}$ C).

2. It remains possible to scroll through other menus, e.g. to check the values of other parameters. When returning to the Status data menu, the option Shutdowns will blink. This option can be selected by pressing the tabulator key (5) to return to the shutdown screen (Fig. 6.2).

### Shut-down reset

1. Switch off the voltage and remedy the trouble. After remedying and when the shut-down condition has disappeared, switch on the voltage and press the key Reset.

2. Press the keys Menu and Mainscreen to return to the Main screen and restart the compressor by means of button **I**.

### Reset of fan motor overload

1. Switch off the voltage and remedy the trouble. Reset the overload relay after cooling off. When the shut-down condition has disappeared, switch on the voltage and press the key Reset.

2. Press the keys Menu and Mainscreen to return to the Main screen and restart the compressor by means of button **I**.

# 6.3 A shut-down warning message exists

A shut-down warning level is a programmable level below the shut-down level.

1. If a shut-down warning exists, LED (7) is alight. The Main screen will change into a screen similar to the one below:

| Compressor Outlet |                  | 7.0 bar |              |
|-------------------|------------------|---------|--------------|
|                   |                  |         |              |
| ****              | Shutdown Warning | ****    | $\downarrow$ |
| Menu              | ***              | ***     |              |
| F1                | F2               | F3      |              |

Fig. 6.3 Example of a shut-down warning screen

2. The message \*Shutdown Warning\* appears.

3. Press the key Menu (F1) and the tabulator key (5) to select the Status data menu, the option Protection is blinking.

4. Scroll to this option and select it by pressing the tabulator key (5): option Warnings blinks, scroll to this option and select it by pressing the tabulator key. A screen similar to the one in Fig. 6.4 appears:

| Element 2 Inlet      |     | 67 °C |              |
|----------------------|-----|-------|--------------|
|                      |     |       |              |
| Shutd. Warn. Maximum |     | 65 °C | $\downarrow$ |
| Menu                 | *** | ***   |              |
| F1                   | F2  | F3    |              |

Fig. 6.4 Example of a shut-down warning screen

The screen shows that the temperature at the inlet of the HP compressor element (67 °C) is too high.

5. If necessary, stop the compressor by means of button **O** and wait until the compressor has stopped.

- 6. Switch off the voltage, inspect the compressor and remedy.
- 7. The warning message will disappear automatically as soon as the warning condition disappears.

### 6.4 A service warning message exists

1. LED (7) is alight and the main screen will change into a screen similar to that shown in Fig. 6.5.

| Compressor Outlet   |     | 7.0 bar |  |
|---------------------|-----|---------|--|
|                     |     |         |  |
| *Service Required * |     |         |  |
| Menu                | *** | ***     |  |
| F1                  | F2  | F3      |  |

Fig. 6.5 Example of a warning screen

2. The indicators (\*\*\*) are blinking and the service warning message appears.

3. Press the key Menu (F1) and the tabulator key (5) to select the Status data menu: the option Service is blinking.

4. Scroll to this option and select it by pressing the tabulator key (5), two options may blink:

<<Inputs>>: if the programmed service level of a component is exceeded (e.g. the maximum pressure drop of the air filter).

<<Plans>>: if a service plan interval is exceeded.

5. Stop the compressor and switch off the voltage.

6. In case the service message was referring to <<Inputs>> (air filter): replace the filter, switch on the voltage, scroll in the Status data menu to <<Inputs>> and press the Reset key to reset the service message.

7. In case the service message was referring to <<Plans>>: carry out the service actions related to the indicated plans. Reset the timers of the related plans as described in section 15.

# 6.5 A warning message exists

1. LED (7) is alight and a warning message will appear on the screen.

2. The indicators (\*\*\*) are blinking and the warning message appears. This warning indicates that:

- On water-cooled compressors, the cooling water outlet temperature exceeds the programmed warning level.

- **On Full-feature compressors** (compressors with integrated air dryer), the dewpoint temperature exceeds the warning level.

- 3. Stop the compressor and wait until the compressor has stopped.
- 4. Switch off the voltage, inspect the compressor and remedy.

# 7 Measured data menu

### Function

To call up information regarding the actually measured data and the status of a number of inputs, such as the motor overload protection.

#### Procedure

2.

- 1. Starting from the Main screen (see section 4.2):
  - press the key Menu (F1)
  - press the  $\downarrow$  key until the option Measured data is followed by a horizontal arrow
  - press the tabulator key (5) to activate the menu
  - By pressing the  $\downarrow$  key, a number of actually measured data can be found (see Figs. 4.1 up to 4.4).

3. If one of the sensors is linked to a shut-down, service or warning function, both the actually measured value as well as the corresponding shut-down, warning or service level can be called up by pressing the tabulator key (5).

#### 8 Counters menu

### Function

To allow the operator to call up the:

- running hours
- loaded hours
- number of motor starts
- regulator (module) hours (the hours the module has been under tension)
- load relay

#### Procedure

- 1. Starting from the Main screen (see section 4.2):
  - press the key Menu (F1)
  - press the  $\downarrow$  key until the option Counters is followed by a horizontal arrow
  - press the tabulator key (5) to activate the menu
- 2. By pressing the  $\downarrow$  key, the above-mentioned items can be found (see also Figs. 4.1 up to 4.4).

| Loaded Hours |    | 98  | hours  | $\uparrow$   |
|--------------|----|-----|--------|--------------|
| Motor Starts |    | 57  | number |              |
| Module hours |    | 123 | hours  | $\downarrow$ |
| Menu         |    |     |        |              |
| F1           | F2 | F3  |        |              |

#### Fig. 8.1 Example of a counter screen

The display indicates that:

- the compressor has been in loaded condition for 98 hours
- there have been 57 motor starts
- the Elektronikon module has been under tension for 123 hours

# 9 Test menu

# Function

To carry out a display test, i.e. to check whether the display and LEDs are still intact.

# Procedure

1. Starting from the Main screen (see section 4.2):

- press the key Menu (F1)
- press the  $\downarrow$  key until the option Test is followed by a horizontal arrow
- press the tabulator key (5) to activate the menu
- The option Display test will be followed by a horizontal arrow.

3. After pressing the tabulator key (5), the regulator will generate a series of patterns on the display, which enable the operator to check, that each pixel still functions normally; at the same time the LEDs are lit.

# 10 Modify parameters

# Function

2.

The menu allows the operator to program:

- Parameters
- Protections
- Service Plan
- Clock Function
- Configuration

# Modifying parameters

# Function

To modify a number of settings as mentioned in Figs. 4.1 up to 4.4.

# Procedure

2.

1. Starting from the Main screen (see section 4.2):

- press the key Menu (F1)
- press the  $\downarrow$  key until the option Modify parameters is followed by an horizontal arrow
- press the tabulator key (5) to activate the menu
- The first option (Parameters) will be followed by a horizontal arrow.
- 3. Press the tabulator key (5): the first item (Loading pressure) and its setting will appear.
- 4. Use the  $\downarrow$  key to scroll until the parameter to be modified is followed by a horizontal arrow.

# Modifying the loading pressure setpoint

If desired, the operator can program two pressure bands (Loading pressure/Unloading pressure and Loading pressure 2/Unloading pressure 2).

1. Consult the steps above to select Loading pressure.

2. The screen shows that the current setting is 6.4 bar(e). To modify this setting, press the key Modify (F2); the setting will blink.

3. The key Limits (F2) can be used to find out the limitations for the parameter. Use the  $\downarrow$  or  $\uparrow$  arrow key to change the value.

4. Press the key Program (F1) to program the new setting or the key Cancel (F3) to cancel the modification operation.

5. If required, the procedure to modify Unloading pressure is similar to the description above.

| Loading Pressure   |        | 6.4 bar |              |
|--------------------|--------|---------|--------------|
| Unloading Pressure |        | 7.0 bar |              |
| Loading Pressure 2 |        | 6.0 bar | $\downarrow$ |
| Menu               | Modify |         |              |
| F1                 | F2     | F3      |              |

Fig. 10.1 Modify parameters screen, typical example

# 11 Modifying protection settings

# Function

1. To modify protection settings:

- shut-down (<<Shutdown>>), e.g. for element outlet temperature
- shut-down warning (<<Shutdown warning>>), e.g. for element outlet temperature
- warning (<<Warning>>), e.g. for cooling water outlet or dewpoint
- service warning (<<Service>>), e.g. DP oil separator (max. pressure drop)

2. To check some compressor conditions, e.g. the status of the emergency stop button. The list of parameters is shown in Figs. 4.1 up to 4.4.

# Note

Some parameters are not modifiable.

# Procedure

- 1. Starting from the Main screen (see section 4.2):
  - press the key Menu (F1)
  - press the  $\downarrow$  key until the option Modify parameters is followed by a horizontal arrow
  - press the tabulator key (5) to activate the menu
- 2. Use the  $\downarrow$  key to scroll until the option Protections is followed by a horizontal arrow.

3. Press the tabulator key (5): the first item (e.g. Compressor outlet) and its value will appear.

4. Use the  $\downarrow$  key to scroll until the parameter to be modified is followed by a horizontal arrow and press tabulator key (5).

# Modifying settings for compressor element temperature

1. Consult the section above to select the parameter Element 1 outlet:

| Element 1 Outlet |         | 94 °C  |               |
|------------------|---------|--------|---------------|
|                  |         |        | $\rightarrow$ |
| Shutdown         | Maximum | 110 °C |               |
| Menu             | Modify  |        |               |
| F1               | F2      | F3     |               |

### Fig. 11.1 Modify parameters menu

2. The screen shows that the current temperature is 94  $^{\circ}$ C and that the shut-down setting is 110  $^{\circ}$ C. To modify this setting, press the key Modify (F2):

| Element 1 Outlet |         | 94 °C          |              |
|------------------|---------|----------------|--------------|
|                  |         |                |              |
| Shutdown         | Maximum | 110°C (blinks) | $\downarrow$ |
| Program          | Limits  | Cancel         |              |
| F1               | F2      | F3             |              |

Fig. 11.2 Modify parameters menu

3. The key Limits (F2) can be used to find out the limitations for the parameter. Use the  $\downarrow$  or  $\uparrow$  arrow key to change the value.

4. Press the key Program (F1) to program the new setting or the key Cancel (F3) to cancel the modification operation.

5. The screen shown in Fig. 11.1 shows an arrow pointing to the right to call up the screen to modify the shut-down warning value:

| Element 1 Outlet     |        | 94 °C  |  |
|----------------------|--------|--------|--|
|                      |        |        |  |
| Shutd. Warn. Maximum |        | 100 °C |  |
| Back                 | Modify |        |  |
| F1                   | F2     | F3     |  |

Fig. 11.3 Modify parameters menu

6. The screen shows that the current temperature is 94 °C and that the shut-down warning setting is 100 °C. The modifying procedure is similar to the description above.

#### Note:

The modifying procedure for other settings is similar. For some settings, a delay can be programmed. See section 17.

#### 12 Modifying service plans

#### Function

To modify the hour intervals for the Service levels.

#### Service plans

The service operations to be carried out are grouped in plans called Service level A, B, C or D. When reaching an interval, a message will appear on the screen indicating which Service plans are to be carried out.

#### Important

Always consult Atlas Copco in case any timer setting should be changed. The intervals must not exceed the programmed nominal values.

#### 13 Programming Clock function

To program:

- time-based start/stop commands for the compressor
- time-based change-over commands for the net pressure band (see also section 10)

#### 13.1 Programming start/stop/pressure band commands

In this example, the compressor will be programmed as follows:

- On Monday at 06:15 starting in pressure band 1
- On Friday at 18:00 changing over to pressure band 2
- On Saturday at 18:00 stopping
- 1. Starting from the Main screen (see section 4.2):
  - press the key Menu (F1)
  - press the  $\downarrow$  key until the option Modify parameters is followed by a horizontal arrow
  - press the tabulator key (5) to activate the menu

2. Use the  $\downarrow$  key to scroll until the option Clock function is followed by a horizontal arrow. Press the tabulator key (5); following screen appears:

| Clock Function |        |               | $\rightarrow$ |
|----------------|--------|---------------|---------------|
|                |        | Not activated |               |
|                |        |               |               |
| Menu           | Modify | Delete        |               |
| F1             | F2     | F3            |               |

#### 3. Press the tabulator key (5); following screen appears:

| Monday    |    |        | $\rightarrow$ |
|-----------|----|--------|---------------|
| Tuesday   |    |        |               |
| Wednesday |    |        | $\downarrow$  |
| Menu      |    | Delete |               |
| F1        | F2 | F3     |               |

4. Use the  $\downarrow$  or  $\uparrow$  keys until the day on which a command must be programmed is followed by a right pointing arrow. Press the tabulator key (5); following screen appears:

| :    |        |        | -            |
|------|--------|--------|--------------|
| :    |        |        | •            |
| :    |        |        | $\downarrow$ |
| Menu | Modify | Delete |              |
| F1   | F2     | F3     |              |

5. Press the key Modify (F2). The first two dashes will flash. Use the  $\uparrow$  or  $\downarrow$  key to enter <<06>>. Press the tabulator key to jump to the following two dashes. Use the  $\uparrow$  or  $\downarrow$  key to enter <<15>>. Press the tabulator key to jump to the row of dashes. Use the  $\uparrow$  or  $\downarrow$  key to enter the command Start Compressor. Press the key Program to program the command: 06:15 Start Compressor.

6. Press the  $\downarrow$  key: the symbol -| indicates that the second line is accessible. Press the key Modify and modify this line in a similar way to the following command line: 06:15 Pressure Band 1.

7. Press the key Menu (F1) and scroll to <<Friday>>:

| Thursday |    |        | $\uparrow$    |
|----------|----|--------|---------------|
| Friday   |    |        | $\rightarrow$ |
| Saturday |    |        | $\downarrow$  |
| Menu     |    | Delete |               |
| F1       | F2 | F3     |               |

8. Programming the command to change over to Pressure Band 2 at 18 o'clock is carried out in a similar way as described above.

9. Press the key Menu (F1) and scroll to <<Saturday>>. Programming the command to Compressor Stop at 18 o'clock is carried out in a similar way as described above.

### 13.2 To activate/deactivate the timer

1. Starting from the Main screen (see section 4.2):

- press the key Menu (F1)
- press the  $\downarrow$  key until the option Modify parameters is followed by a horizontal arrow
- press the tabulator key (5) to activate the menu

2. Use the  $\downarrow$  key to scroll until the option Clock function is followed by a horizontal arrow. Press the tabulator key (5); following screen appears:

| Clock Function |        |        |               |
|----------------|--------|--------|---------------|
| Not activated  |        |        | $\rightarrow$ |
|                |        |        |               |
| Menu           | Modify | Delete |               |
| F1             | F2     | F3     |               |

3. Press the key Modify, <<Not activated>> starts blinking.

- 4. Press the  $\downarrow$  key, <<Not activated>> changes into <<Activated>>.
- 5. Press the key Program.

#### Important:

It is necessary to program the start/stop/pressure band commands in successive order time wise, e.g.: 1. 07.30 start 07.30 band 1

08.30 band 2 17.00 stop etc.

2. Make sure that the clock function is activated (indicated as <<Activated>>). If not, the programmed start/stop commands will not be executed.

#### 13.3 To modify a command

Suppose the command to stop the compressor on Saturday 18:00 is to be modified: stopping at 17 o'clock instead of 18 o'clock:

Starting from the Main screen (see section 4.2): 1.

- press the key Menu (F1)
- press the  $\downarrow$  key until the option Modify parameters is followed by a horizontal arrow
- press the tabulator key (5) to activate the menu

Use the  $\downarrow$  key to scroll until the option Clock function is followed by a horizontal arrow. Press the 2. tabulator key (5); following screen appears:

| Clock Function |        |        |               |
|----------------|--------|--------|---------------|
| Not activated  |        |        | $\rightarrow$ |
|                |        |        |               |
| Menu           | Modify | Delete |               |
| F1             | F2     | F3     |               |

3. Press the tabulator key (5); following screen appears:

| Monday    |        |        | $\rightarrow$ |
|-----------|--------|--------|---------------|
| Tuesday   |        |        |               |
| Wednesday |        |        | $\rightarrow$ |
| Menu      | Modify | Delete |               |
| F1        | F2     | F3     |               |

Scroll through the display until <<Saturday>> is followed by a horizontal arrow. Press the tabulator key 4. (5). If necessary, scroll through the compressor start/stop/pressure band commands until the command to be modified is followed by the horizontal arrow on the screen. Press the key Modify, the first two digits of the command start blinking. Modify as required using the scroll keys, i.e. in the example above change <<18>> into <<17>> using the  $\uparrow$  kev.

If necessary, press the tabulator key (5) to go to the next field to be modified, the minutes indication and 5. the start/stop/pressure band indication.

6. Press the key Program to program the new command or the key Cancel to quit without reprogramming.

#### 13.4 To add a command

#### Adding a command at the end of an existing list 1.

- Starting from the Main screen (see section 4.2):
  - press the key Menu (F1)
  - press the  $\downarrow$  key until the option Modify parameters is followed by a horizontal arrow \_
  - press the tabulator key (5) to activate the menu

2. Use the  $\downarrow$  key to scroll until the option Clock function is followed by a horizontal arrow. Press the tabulator key (5); following screen appears:

| Clock Function |        |        |               |
|----------------|--------|--------|---------------|
| Not activated  |        |        | $\rightarrow$ |
|                |        |        |               |
| Menu           | Modify | Delete |               |
| F1             | F2     | F3     |               |

Suppose the command to stop the compressor at 18:00 must be added to the list of Monday:

- 06:15 start

- 06:15 band 1

3. Press the tabulator key (5); following screen appears:

| Monday    |        |        | $\rightarrow$ |
|-----------|--------|--------|---------------|
| Tuesday   |        |        |               |
| Wednesday |        |        | $\downarrow$  |
| Menu      | Modify | Delete |               |
| F1        | F2     | F3     |               |

4. Scroll through the display until <<Monday>> is followed by a horizontal arrow. Press the tabulator key (5). Scroll through the compressor start/stop/pressure band commands until the first empty command line is indicated by the horizontal arrow on the screen.

5. Press the key Modify; the first two digits of the command start blinking. Enter <<18:00 stop>> using the scroll keys  $\downarrow$  or  $\uparrow$  to modify a field and the tabulator key (5) to jump from one field to another.

6. Press the key Program to program the new command or the key Cancel to quit without reprogramming.

### Adding a command between two existing commands

1. Suppose the command 17:00 band 2 must be added to following list:

- 06:00 start
- 06:00 band 1
- 18:00 stop

2. The regulator does not allow to enter a new command which is situated before the last command in the list time wise.

3. Scroll through the display until the command before which the new command must be entered is followed by the horizontal arrow (in the example above: 18:00 stop) and press the key Modify. Change this command to the new command (in the example above: 17:00 band 2) and press the key Program. Press the  $\downarrow$  key, add the last command of the list (in the example above: 18:00 stop) and press the key Program.

### 13.5 To delete a command

- 1. Starting from the Main screen (see section 4.2):
  - press the key Menu (F1)
  - press the  $\downarrow$  key until the option Modify parameters is followed by a horizontal arrow
  - press the tabulator key (5) to activate the menu

2. Use the  $\downarrow$  key to scroll until the option Clock function is followed by a horizontal arrow. Press the tabulator key (5); following screen appears:

| Clock Function |        |        |               |
|----------------|--------|--------|---------------|
| Not activated  |        |        | $\rightarrow$ |
|                |        |        |               |
| Menu           | Modify | Delete |               |
| F1             | F2     | F3     |               |

### **Deleting all commands**

Press the key Delete (F3) in the screen above. A question to confirm the deleting operation will appear.

#### Deleting all commands related to a specific day

Scroll through the display until the desired day is followed by a horizontal arrow. Press the key Delete (F3). A question to confirm the deleting operation will appear.

#### Deleting a specific start/stop/pressure band command

Scroll through the display until the command line to be deleted is followed by a horizontal arrow. Press the key Delete (F3). A question to confirm the deleting operation will appear.

#### 14 Configuration menu

#### Function

To reprogram a number of parameters. See Figs. 4.1 up to 4.4.

#### Procedure

2.

1. Starting from the Main screen (see section 4.2):

- press the key Menu (F1)
- press the  $\downarrow$  key until the option Modify parameters is followed by a horizontal arrow
- press the tabulator key (5) to activate the menu
- Use the  $\downarrow$  key to scroll until the option Configuration is followed by a horizontal arrow.

3. Press the tabulator key (5): The first option shown is <<Time>>. If another option is desired, scroll through the display (using  $\downarrow$  or  $\uparrow$  keys) and select it using the tabulator key (5).

4. In case of option <<Time>>, the second line on the screen indicates the actual setting, e.g. 14:30.

5. If it is desired to modify the time, press key <<Modify>>. If not, press key <<Menu>> to return to the submenu.

6. After pressing the key Modify, the first field (14) will blink. Modify the hours using the  $\downarrow$  or  $\uparrow$  keys. Then press the tabulator key (5) to go to the next field (i.e. 30). The setting of this field can now be modified with the  $\downarrow$  or  $\uparrow$  keys.

- 7. The bottom line of the display will show two options:
  - Program to program the new setting
    - Cancel to cancel the new setting
- 8. Proceed in a similar way for the other parameters to be modified.

#### Programming compressor control modes

### **Compressor control modes**

The compressor can be controlled locally, remotely or via a local area network (LAN-consult Atlas Copco).

#### Procedure

- 1. Starting from the Main screen (see section 4.2):
  - press the key Menu (F1)
  - press the  $\downarrow$  key until the option Modify parameters is followed by a horizontal arrow
  - press the tabulator key (5) to activate the menu
- 2. Use the  $\downarrow$  key to scroll until the option Configuration is followed by a horizontal arrow.

3. Press the tabulator key (5): The first option shown is <<Time>>. Scroll through the display (using  $\downarrow$  or  $\uparrow$  keys) until the option CCM is followed by symbol -| and press the key Modify. Following screen is shown:

| CCM     |    | Local control |
|---------|----|---------------|
|         |    |               |
| Program |    | Cancel        |
| F1      | F2 | F3            |

Fig. 14.1 Compressor control mode menu

4. "Local control" is blinking, use the  $\downarrow$  or  $\uparrow$  keys to select the desired control mode. Press the Program key to program or the Cancel key to cancel the modification.

# 15 Service menu

#### Function

- To reset the service plans which are carried out.
- To check for the next service plans to be carried out.
- To find out which service plans were carried out previously.

#### Service plans

- Contact your Atlas Copco customer centre for the service actions related to these plans.
- Consult section 12 if any modification to the intervals should be required.

When the service plan interval is reached, a message will appear on the screen. See section 6.

### Example

# Programmed service plan intervals ex-factory

| Service plans  | Intervals                 |
|----------------|---------------------------|
| Service plan A | Every 4000 running hours  |
| Service plan B | Every 8000 running hours  |
| Service plan C | Every 16000 running hours |
| Service plan D | Every 40000 running hours |

#### Resulting service actions to be carried out

| Service actions according to | At                  |
|------------------------------|---------------------|
| Service plan A               | 4000 running hours  |
| Service plan A and B         | 8000 running hours  |
| Service plan A               | 12000 running hours |
| Service plan A, B and C      | 16000 running hours |
|                              |                     |

#### Procedure

- 1. Starting from the Main screen (see section 4.2):
  - press the key Menu (F1)
  - press the  $\downarrow$  key until the option Service is followed by a horizontal arrow
  - press the tabulator key (5) to activate the menu
- 2. A screen similar to the one below appears:

| Service Timer |    |          |               |
|---------------|----|----------|---------------|
| Running Hours |    |          | $\rightarrow$ |
| -             |    | 7971 hrs | $\downarrow$  |
| Menu          |    |          |               |
| F1            | F2 | F3       |               |

#### Fig. 15.1 Service menu

The screen shows that the total compressor running time is 7971 hrs.

# 3. Press the tabulator key (5):

| Next Timer |    |          |               |
|------------|----|----------|---------------|
| Level      |    | AB       |               |
|            |    | 8000 hrs | $\rightarrow$ |
| Back       |    | Reset    |               |
| F1         | F2 | F3       |               |

#### Fig. 15.2 Service menu

The screen shows that the next service plans to be carried out are plans A and B and that these plans are to be carried out every 8000 running hours.

4. Press the  $\downarrow$  key to find out which service plans were carried out previously:

| Previous Timer |    |          | $\uparrow$ |
|----------------|----|----------|------------|
| Level          |    | A        |            |
|                |    | 4008 hrs |            |
| Back           |    |          |            |
| F1             | F2 | F3       |            |

Fig. 15.3 Service menu

The screen shows that service plan A was carried out at 4008 running hours.

5. Stop the compressor, switch off the voltage and carry out the service operations related to plans A and B.

6. Switch on the voltage and scroll to the service screen shown in Fig. 15.2. Press the Reset button (F3) to reset the timer. Confirm the question for resetting.

#### Notes

- The Reset button only appears when the Next Timer level is almost reached before elapsing of the service plan interval.

- After pressing the  $\downarrow$  key in Fig. 15.1, the Life time hours are shown (i.e. the number of hours elapsed since initial programming ex-factory). This counter is not taken into account.

# 16 Saved data menu

### Function

To call up some compressor data saved by the regulator. These data are:

- Last shut-down data
- Last emergency stop data

#### Procedure

- 1. Starting from the Main screen (see section 4.2):
  - press the key Menu (F1)
  - press the  $\downarrow$  key until the option Saved data is followed by a horizontal arrow
  - press the tabulator key (5) to activate the menu
- 2. The first option is shown (Last shutdown 1).

3. Press the tabulator key (5) to find out the date, time and other data reflecting the status of the compressor at the last shut-down.

4. If desired, scroll through the other items.

# 17 Programmable settings

# 17.1 GA90 (W) up to GA315 (W)

# 17.1.1 Parameters

|                                                   |            | Minimum | Nominal | Maximum        |
|---------------------------------------------------|------------|---------|---------|----------------|
| Motor running time in star                        | sec        | 10      | 10      | 20             |
| Load delay time (star-delta)                      | sec        | 0       | 0       | 20             |
| Load delay time (no star-delta)                   | sec        | 10      | 10      | 20             |
| Number of motor starts (star-delta)               | starts/day | 0       | 72      | 72             |
| Number of motor starts (no star-delta)            | starts/day | 0       | 3       | 3              |
| Minimum stop time                                 | sec        | 20      | 20      | 99             |
| Programmed stop time                              | sec        | 30      | 30      | 30             |
| Permissive start time                             | sec        | 0       | 30      | 255            |
| Power recovery time                               | sec        | 1       | 3       | 255 <b>1</b> ) |
| Restart delay                                     | sec        | 0       | 3       | 255            |
| Communication time-out 2)                         | sec        | 10      | 20      | 60             |
| Unloading pressure                                |            |         |         |                |
| - 7.5 bar Pack compressors                        | bar(e)     | 4.5     | 7.0     | 7.505          |
| - 8.5 bar Pack compressors                        | bar(e)     | 4.5     | 8.0     | 8.505          |
| - 10 bar Pack compressors                         | bar(e)     | 4.5     | 9.5     | 10.005         |
| - 13 bar Pack compressors                         | bar(e)     | 4.5     | 12.5    | 13.005         |
| - 100 psi Pack compressors                        | bar(e)     | 4.5     | 6.9     | 7.405          |
| - 125 psi Pack compressors                        | bar(e)     | 4.5     | 8.6     | 9.105          |
| - 150 psi Pack compressors                        | bar(e)     | 4.5     | 10.3    | 10.805         |
| - 200 psi Pack compressors                        | bar(e)     | 4.5     | 13.3    | 13.805         |
| - 7.5 bar Full-feature compressors                | bar(e)     | 4.5     | 6.75    | 7.255          |
| - 8.5 bar Full-feature compressors                | bar(e)     | 4.5     | 7.75    | 8.255          |
| - 10 bar Full-feature compressors                 | bar(e)     | 4.5     | 9.25    | 9.755          |
| - 13 bar Full-feature compressors                 | bar(e)     | 4.5     | 12.25   | 12.755         |
| - 100 psi Full-feature compressors                | bar(e)     | 4.5     | 6.65    | 7.155          |
| - 125 psi Full-feature compressors                | bar(e)     | 4.5     | 8.35    | 8.855          |
| - 150 psi Full-feature compressors                | bar(e)     | 4.5     | 10.05   | 10.555         |
| - 200 psi Full-feature compressors                | bar(e)     | 4.5     | 13.05   | 13.650         |
| - 7.5 bar Full-feature compressors with DD filter | bar(e)     | 4.5     | 6.4     | 6.905          |
| - 8.5 bar Full-feature compressors with DD filter | bar(e)     | 4.5     | 7.4     | 7.905          |
| - 10 bar Full-feature compressors with DD filter  | bar(e)     | 4.5     | 8.9     | 9.405          |
| - 13 bar Full-feature compressors with DD filter  | bar(e)     | 4.5     | 11.9    | 12.405         |
| - 100 psi Full-feature compressors with DD filter | bar(e)     | 4.5     | 6.3     | 6.805          |
| - 125 psi Full-feature compressors with DD filter | bar(e)     | 4.5     | 8.0     | 8.505          |
| - 150 psi Full-feature compressors with DD filter | bar(e)     | 4.5     | 9.7     | 10.205         |
| - 200 psi Full-feature compressors with DD filter | bar(e)     | 4.5     | 12.7    | 13.305         |

|                                                   |        | Minimum | Nominal | Maximum |
|---------------------------------------------------|--------|---------|---------|---------|
| Loading pressure                                  |        |         |         |         |
| - 7.5 bar Pack compressors                        | bar(e) | 4.5     | 6.4     | 7.505   |
| - 8.5 bar Pack compressors                        | bar(e) | 4.5     | 7.4     | 8.505   |
| - 10 bar Pack compressors                         | bar(e) | 4.5     | 8.9     | 10.005  |
| - 13 bar Pack compressors                         | bar(e) | 4.5     | 11.9    | 13.005  |
| - 100 psi Pack compressors                        | bar(e) | 4.5     | 6.3     | 7.405   |
| - 125 psi Pack compressors                        | bar(e) | 4.5     | 8.0     | 9.105   |
| - 150 psi Pack compressors                        | bar(e) | 4.5     | 9.7     | 10.805  |
| - 200 psi Pack compressors                        | bar(e) | 4.5     | 12.7    | 13.805  |
| - 7.5 bar Full-feature compressors                | bar(e) | 4.5     | 6.15    | 7.255   |
| - 8.5 bar Full-feature compressors                | bar(e) | 4.5     | 7.15    | 8.255   |
| - 10 bar Full-feature compressors                 | bar(e) | 4.5     | 8.65    | 9.755   |
| - 13 bar Full-feature compressors                 | bar(e) | 4.5     | 11.65   | 12.755  |
| - 100 psi Full-feature compressors                | bar(e) | 4.5     | 6.05    | 7.155   |
| - 125 psi Full-feature compressors                | bar(e) | 4.5     | 7.75    | 8.855   |
| - 150 psi Full-feature compressors                | bar(e) | 4.5     | 9.45    | 10.555  |
| - 200 psi Full-feature compressors                | bar(e) | 4.5     | 12.45   | 13.650  |
| - 7.5 bar Full-feature compressors with DD filter | bar(e) | 4.5     | 5.8     | 6.905   |
| - 8.5 bar Full-feature compressors with DD filter | bar(e) | 4.5     | 6.8     | 7.905   |
| - 10 bar Full-feature compressors with DD filter  | bar(e) | 4.5     | 8.3     | 9.405   |
| - 13 bar Full-feature compressors with DD filter  | bar(e) | 4.5     | 11.3    | 12.405  |
| - 100 psi Full-feature compressors with DD filter | bar(e) | 4.5     | 5.7     | 6.805   |
| - 125 psi Full-feature compressors with DD filter | bar(e) | 4.5     | 7.4     | 8.505   |
| - 150 psi Full-feature compressors with DD filter | bar(e) | 4.5     | 9.1     | 10.205  |
| - 200 psi Full-feature compressors with DD filter | bar(e) | 4.5     | 12.1    | 13.305  |

# 17.1.2 Protections

|                                                               |        | Minimum | Nominal | Maximum |
|---------------------------------------------------------------|--------|---------|---------|---------|
| Compressor outlet pressure                                    | bar(e) | 0       | 14.5    | 17.0    |
| (shut-down warning level)                                     |        |         |         |         |
| Compressor outlet pressure                                    | bar(e) | 0       | 15.0    | 17.0    |
| (shut-down level)                                             |        |         |         |         |
| Oil injection pressure, element (start protection)            | bar(e) | 2.0     | 2.5     | 13.2    |
| Compressor outlet temperature (without DD filter) 8)          | °C     | 0       | 66      | 120     |
| (shut-down warning level)                                     |        |         |         |         |
| Compressor outlet temperature (without DD filter) 8)          | °C     | 67      | 80      | 120     |
| (shut-down level)                                             |        |         |         |         |
| Compressor outlet temperature (with DD filter) 8)             | °C     | 0       | 66      | 100     |
| (shut-down warning level)                                     |        |         |         |         |
| Compressor outlet temperature (with DD filter) 8)             | °C     | 67      | 80      | 100     |
| (shut-down level)                                             |        |         |         |         |
| Compressor outlet temperature (delay at signal)               | sec    | 5       | 5       | 5       |
| Compressor element outlet temperature (no energy recovery) 3) | °C     | 80      | 100     | 110     |
| (shut-down warning level)                                     |        |         |         |         |
| Compressor element outlet temperature (no energy recovery) 3) | °C     | 101     | 110     | 110     |
| (shut-down level)                                             |        |         |         |         |
| Compressor element outlet temperature (energy recovery) 3)    | °C     | 80      | 114     | 120     |
| (shut-down warning level)                                     |        |         |         |         |
| Compressor element outlet temperature (energy recovery) 3)    | °C     | 115     | 120     | 120     |
| (shut-down level)                                             |        |         |         |         |
| Compressor element outlet temperature (delay at signal)       | sec    | 5       | 5       | 5       |
| Oil separator temperature                                     | °C     | 0       | 120     | 120     |
| Delay at start, overload motor                                | sec    | 0       | 1       | 3       |
| Delay at signal, overload motor                               | sec    | 0       | 1       | 3       |
| Delay at start, overload fan motor                            | sec    | 0       | 1       | 3       |
| Delay at signal, overload fan motor                           | sec    | 0       | 1       | 3       |
| Delay at start, starter feedback contact = open               | sec    | 0       | 13      | 60      |
| Delay at signal, starter feedback contact = closed            | sec    | 0       | 2       | 3       |
| Delay at start, electric condensate drain                     | sec    | 0       | 15      | 60      |
| Delay at signal, electric condensate drain                    | sec    | 5       | 5       | 5       |
| Delay at signal, overload dryer/dryer fan                     | sec    | 0       | 1       | 3       |
|                                                               |        |         |         |         |
| For Full-feature also 5):                                     |        |         |         |         |
| Dryer LAT temperature (warning)                               | °C     | 0       | 15      | 50      |
| Dryer LAT temperature (shut-down)                             | °C     | 0       | 16      | 50      |
| Delay at signal <b>4</b> )                                    | sec    | 0       | 3       | 10      |
| Delay at starting 6)                                          | sec    | 0       | 255     | 255     |
|                                                               |        |         |         |         |

# 17.1.3 Service settings

|                                   |      | Minimum | Nominal | Maximum |
|-----------------------------------|------|---------|---------|---------|
|                                   |      |         |         |         |
| Service plans                     |      |         |         |         |
| Service plan A (running hours)    | hr   | 7)      | 4000    | 7)      |
| Service plan B (running hours)    | hr   | 7)      | 8000    | 7)      |
| Service plan C (running hours)    | hr   | 7)      | 16000   | 7)      |
| Service plan D (running hours)    | hr   | 7)      | 24000   | 7)      |
| Service plan I (running hours)    | hr   | 7)      | 2000    | 7)      |
| Analog signals                    |      | -       |         | -       |
| DP oil separator                  | mbar | 0       | 800     | 800     |
| Delay at signal, DP oil separator | sec  | 0       | 60      | 255     |
| DP air filter                     | mbar | -100    | -50     | -50     |
| Delay at signal, DP air filter    | sec  | 0       | 60      | 255     |
| DP DD filter                      | mbar | 100     | 350     | 350     |
| Delay at signal, DP DD filter     | sec  | 0       | 60      | 255     |

# 17.2 GR110 (W) up to GR200 (W)

# 17.2.1 Parameters

|                                                   |            | Minimum | Nominal | Maximum        |
|---------------------------------------------------|------------|---------|---------|----------------|
| Motor running time in star                        | sec        | 10      | 10      | 20             |
| Load delay time (star-delta)                      | sec        | 0       | 0       | 20             |
| Load delay time (no star-delta)                   | sec        | 10      | 10      | 20             |
| Number of motor starts (star-delta)               | starts/day | 0       | 72      | 72             |
| Number of motor starts (no star-delta)            | starts/day | 0       | 3       | 3              |
| Minimum stop time                                 | sec        | 20      | 20      | 99             |
| Programmed stop time                              | sec        | 30      | 30      | 30             |
| Permissive start time                             | sec        | 0       | 30      | 255            |
| Power recovery time                               | sec        | 1       | 3       | 255 <b>1</b> ) |
| Restart delay                                     | sec        | 0       | 3       | 255            |
| Communication time-out 2)                         | sec        | 10      | 20      | 60             |
| Unloading pressure                                |            |         |         |                |
| - 13 bar Pack compressors                         | bar(e)     | 4.5     | 12.5    | 13.005         |
| - 20 bar Pack compressors                         | bar(e)     | 9.5     | 19.0    | 20.005         |
| - 200 psi Pack compressors                        | bar(e)     | 4.5     | 13.3    | 13.805         |
| - 13 bar Full-feature compressors                 | bar(e)     | 4.5     | 12.25   | 12.755         |
| - 20 bar Full-feature compressors                 | bar(e)     | 9.5     | 18.75   | 19.755         |
| - 200 psi Full-feature compressors                | bar(e)     | 4.5     | 13.05   | 13.650         |
| - 13 bar Full-feature compressors with DD filter  | bar(e)     | 4.5     | 11.9    | 12.405         |
| - 200 psi Full-feature compressors with DD filter | bar(e)     | 4.5     | 12.7    | 13.305         |
| Loading pressure                                  |            |         |         |                |
| - 13 bar Pack compressors                         | bar(e)     | 4.5     | 11.9    | 13.005         |
| - 20 bar Pack compressors                         | bar(e)     | 9.5     | 18.0    | 20.005         |
| - 200 psi Pack compressors                        | bar(e)     | 4.5     | 12.7    | 13.805         |
| - 13 bar Full-feature compressors                 | bar(e)     | 4.5     | 11.65   | 12.755         |
| - 20 bar Full-feature compressors                 | bar(e)     | 9.5     | 17.75   | 19.755         |
| - 200 psi Full-feature compressors                | bar(e)     | 4.5     | 12.45   | 13.650         |
| - 13 bar Full-feature compressors with DD filter  | bar(e)     | 4.5     | 11.3    | 12.405         |
| - 200 psi Full-feature compressors with DD filter | bar(e)     | 4.5     | 12.1    | 13.305         |

# 17.2.2 Protections

|                                                          |          | Minimum | Nominal | Maximum |
|----------------------------------------------------------|----------|---------|---------|---------|
| Compressor outlet pressure 13 bar or 200 psi compressors | bar(e)   | 0       | 14.5    | 17.0    |
| (shut-down warning level)                                |          |         |         |         |
| Compressor outlet pressure 13 bar or 200 psi compressors | bar(e)   | 0       | 15.0    | 17.0    |
| (shut-down level)                                        |          |         |         |         |
| Compressor outlet pressure 20 bar compressors            | bar(e)   | 0       | 21.5    | 23.0    |
| (shut-down warning level)                                |          |         |         |         |
| Compressor outlet pressure 20 bar compressors            | bar(e)   | 0       | 22.0    | 23.0    |
| (shut-down level)                                        |          |         |         |         |
| Oil injection pressure, element (start protection)       | bar(e)   | 2.0     | 2.5     | 13.2    |
| Compressor outlet temperature (without DD filter) 8)     | °C       | 0       | 66      | 120     |
| (shut-down warning level)                                |          |         |         |         |
| Compressor outlet temperature (without DD filter) 8)     | °C       | 67      | 80      | 120     |
| (shut-down level)                                        |          |         |         |         |
| Compressor outlet temperature (with DD filter) 8)        | °C       | 0       | 66      | 100     |
| (shut-down warning level)                                |          |         |         |         |
| Compressor outlet temperature (with DD filter) 8)        | °C       | 67      | 80      | 100     |
| (shut-down level)                                        |          |         |         |         |
| Compressor outlet temperature (delay at signal)          | sec      | 5       | 5       | 5       |
| Compressor element 1 outlet temperature 3)               | °C       | 80      | 114     | 120     |
| (shut-down warning level)                                |          |         |         |         |
| Compressor element 1 outlet temperature 3)               | °C       | 115     | 120     | 120     |
| (shut-down level)                                        |          |         |         |         |
| Compressor element 2 outlet temperature 3)               | °C       | 80      | 114     | 120     |
| (shut-down warning level)                                |          |         |         |         |
| Compressor element 2 outlet temperature 3)               | °C       | 115     | 120     | 120     |
| (shut-down level)                                        | -        |         |         |         |
| Compressor element outlet temperature (delay at signal)  | sec      | 5       | 5       | 5       |
| Oil separator temperature                                | °C       | 0       | 120     | 120     |
| Delay at start, overload motor                           | sec      | 0       | 1       | 3       |
| Delay at signal, overload motor                          | sec      | 0       | 1       | 3       |
| Delay at start, overload fan motor                       | sec      | 0       | 1       | 3       |
| Delay at signal, overload fan motor                      | sec      | 0       | 1       | 3       |
| Delay at start, starter feedback contact = open          | sec      | 0       | 13      | 60      |
| Delay at signal, starter feedback contact = closed       | sec      | 0       | 2       | 3       |
| Delay at start, electric condensate drain                | sec      | 0       | 15      | 60      |
| Delay at signal, electric condensate drain               | sec      | 5       | 5       | 5       |
| Delay at signal, overload dryer/dryer fan                | sec      | 0       | 1       | 3       |
|                                                          |          |         |         |         |
| For Full-feature also 5):                                | 00       | -       | 4.5     | 50      |
| Dryer LAT temperature (warning)                          | <u> </u> | 0       | 15      | 50      |
|                                                          |          | 0       | 0       | 00      |
| Delay at signal 4)                                       | sec      | 0       | 3       | 10      |
| Delay at starting 6)                                     | sec      | U       | 255     | 255     |
|                                                          |          |         |         |         |

# 17.2.3 Service settings

|                                   |      | Minimum | Nominal | Maximum |
|-----------------------------------|------|---------|---------|---------|
| Service plans                     |      |         |         |         |
| Service plan A (running hours)    | hr   | 7)      | 4000    | 7)      |
| Service plan B (running hours)    | hr   | 7)      | 8000    | 7)      |
| Service plan C (running hours)    | hr   | 7)      | 16000   | 7)      |
| Service plan D (running hours)    | hr   | 7)      | 24000   | 7)      |
| Service plan I (running hours)    | hr   | 7)      | 2000    | 7)      |
|                                   |      |         |         | -       |
| Analog signals                    |      |         |         |         |
| DP oil separator                  | mbar | 0       | 800     | 800     |
| Delay at signal, DP oil separator | sec  | 0       | 60      | 255     |
| DP air filter                     | mbar | -100    | -50     | -50     |
| Delay at signal, DP air filter    | sec  | 0       | 60      | 255     |
| DP DD filter                      | mbar | 100     | 350     | 350     |
| Delay at signal, DP DD filter     | sec  | 0       | 60      | 255     |

# 17.3 ZT110 up to ZT275 and ZR110 up to ZR750

# 17.3.1 Parameters

|                                        |            | Minimum | Nominal | Maximum       |
|----------------------------------------|------------|---------|---------|---------------|
| Motor running time in star             | sec        | 10      | 15      | 30            |
| Load delay time (star-delta)           | sec        | 10      | 10      | 30            |
| Load delay time (no star-delta)        | sec        | 20      | 20      | 30            |
| Number of motor starts (star-delta)    | starts/day | 0       | 72      | 120           |
| Number of motor starts (no star-delta) | starts/day | 0       | 3       | 5             |
| Minimum stop time                      | sec        | 20      | 20      | 99            |
| Programmed stop time                   | sec        | 0       | 3       | 20            |
| Power recovery time                    | sec        | 1       | 3       | 255 <b>1)</b> |
| Restart delay                          | sec        | 0       | 3       | 255           |
| Communication time-out 2)              | sec        | 10      | 20      | 60            |
| Unloading pressure                     |            |         |         |               |
| - 7.5 bar compressors                  | bar(e)     | 4.0     | 7.0     | 7.505         |
| - 8.6 bar compressors                  | bar(e)     | 4.0     | 7.0     | 8.605         |
| - 10 bar compressors                   | bar(e)     | 4.0     | 9.0     | 10.005        |
| - 10.4 bar compressors                 | bar(e)     | 4.0     | 9.0     | 10.405        |
| Loading pressure                       |            |         |         |               |
| - 7.5 bar compressors                  | bar(e)     | 4.0     | 6.0     | 7.505         |
| - 8.6 bar compressors                  | bar(e)     | 4.0     | 6.0     | 8.605         |
| - 10 bar compressors                   | bar(e)     | 4.0     | 8.0     | 10.005        |
| - 10.4 bar compressors                 | bar(e)     | 4.0     | 8.0     | 10.405        |

# 17.3.2 Protections

|                                                    |        | Minimum | Nominal | Maximum |
|----------------------------------------------------|--------|---------|---------|---------|
| Compressor outlet pressure                         | bar(e) | 0       | 14.0    | 17.0    |
| (shut-down warning level)                          |        |         |         |         |
| Compressor outlet pressure                         | bar(e) | 0       | 15.0    | 17.0    |
| (shut-down level)                                  |        |         |         |         |
| Compressor outlet pressure (delay at start)        | sec    | 0       | 1       | 3       |
| Compressor outlet pressure (delay at signal)       | sec    | 0       | 1       | 3       |
| Oil pressure ZT/ZR110-275                          | bar(e) | 1.0     | 1.3     | 2.0     |
| (shut-down warning level)                          |        |         |         |         |
| Oil pressure ZT/ZR110-275                          | bar(e) | 1.0     | 1.2     | 2.0     |
| (shut-down level)                                  |        |         |         |         |
| Oil pressure ZR300-750                             | bar(e) | 1.0     | 1.3     | 1.9     |
| (shut-down warning level)                          |        |         |         |         |
| Oil pressure ZR300-750                             | bar(e) | 1.0     | 1.2     | 1.9     |
| (shut-down level)                                  |        |         |         |         |
| Delay at start, oil pressure                       | sec    | 15      | 15      | 20      |
| Delay at signal, oil pressure                      | sec    | 0       | 1       | 3       |
| Element 1 outlet temperature 7.5 and 8.6 bar 8)    | °C     | 100     | 210     | 220     |
| (shut-down warning level)                          |        |         |         |         |
| Element 1 outlet temperature 7.5 and 8.6 bar 8)    | °C     | 211     | 220     | 220     |
| (shut-down level)                                  |        |         |         |         |
| Element 1 outlet temperature 10 and 10.4 bar 8)    | °C     | 100     | 225     | 235     |
| (shut-down warning level)                          |        |         | -       |         |
| Element 1 outlet temperature 10 and 10.4 bar 8)    | °C     | 226     | 235     | 235     |
| (shut-down level)                                  |        |         |         |         |
| Element 2 inlet temperature 8)                     | °C     | 40      | 65      | 80      |
| (shut-down warning level)                          |        |         |         |         |
| Element 2 inlet temperature 8)                     | °C     | 66      | 70      | 80      |
| (shut-down level)                                  |        |         |         |         |
| Element 2 outlet temperature 7.5 and 8.6 bar 8)    | °C     | 100     | 210     | 220     |
| (shut-down warning level)                          |        |         |         |         |
| Element 2 outlet temperature 7.5 and 8.6 bar 8)    | °C     | 211     | 220     | 220     |
| (shut-down level)                                  |        |         |         |         |
| Element 2 outlet temperature 10 and 10.4 bar 8)    | °C     | 100     | 225     | 235     |
| (shut-down warning level)                          |        |         |         |         |
| Element 2 outlet temperature 10 and 10.4 bar 8)    | °C     | 226     | 235     | 235     |
| (shut-down level)                                  |        |         |         |         |
| Delay at signal of all element temperatures        | sec    | 0       | 1       | 3       |
| Oil temperature                                    | °C     | 40      | 65      | 80      |
| (shut-down warning level)                          |        |         |         |         |
| Oil temperature                                    | °C     | 40      | 70      | 80      |
| (shut-down level)                                  |        |         |         |         |
| Delay at signal, oil temperature                   | sec    | 50      | 70      | 100     |
| Delay at start, overload motor                     | sec    | 0       | 1       | 3       |
| Delay at signal, overload motor                    | sec    | 0       | 1       | 3       |
| Delay at start, overload fan motor                 | sec    | 0       | 1       | 3       |
| Delay at signal, overload fan motor                | sec    | 0       | 1       | 3       |
| Delay at start, starter feedback contact = open    | sec    | 0       | 18      | 33      |
| Delay at signal, starter feedback contact = closed | sec    | 0       | 2       | 3       |
| Delay at start, electric condensate drain          | sec    | 0       | 15      | 60      |
| Delay at signal, electric condensate drain         | sec    | 5       | 5       | 5       |
| Delay at signal, phase sequence                    | sec    | 0       | 1       | 2       |

# 17.3.3 Service settings

|                                |      | Minimum | Nominal | Maximum |
|--------------------------------|------|---------|---------|---------|
| Service plans                  |      |         |         |         |
| Service plan A (running hours) | hr   | 7)      | 4000    | 7)      |
| Service plan B (running hours) | hr   | 7)      | 8000    | 7)      |
| Service plan C (running hours) | hr   | 7)      | 16000   | 7)      |
| Service plan D (running hours) | hr   | 7)      | 40000   | 7)      |
| Service plan I (running hours) | hr   | 7)      | 2000    | 7)      |
|                                |      | -       |         | -       |
| Analog signals                 |      |         |         |         |
| DP air filter ZT/ZR110-275     | mbar | -55     | -44     | -44     |
| DP air filter ZR300-750        | mbar | -58     | -52     | -52     |
| Delay at signal, DP air filter | sec  | 0       | 60      | 255     |

# 17.4 ZE/ZA 3 - 4

# 17.4.1 Parameters

|                                                             |            | Minimum | Nominal | Maximum        |
|-------------------------------------------------------------|------------|---------|---------|----------------|
| Motor running time in star                                  | sec        | 10      | 10      | 20             |
| Load delay time (star-delta)                                | sec        | 5       | 5       | 30             |
| Load delay time (no star-delta)                             | sec        | 20      | 20      | 30             |
| Number of motor starts (star-delta)                         | starts/day | 0       | 72      | 120            |
| Number of motor starts (no star-delta)                      | starts/day | 0       | 3       | 5              |
| Minimum stop time                                           | sec        | 20      | 20      | 99             |
| Programmed stop time (without full-load/no-load valve)      | sec        | 0       | 0       | 20             |
| Programmed stop time (with full-load/no-load valve)         | sec        | 0       | 3       | 20             |
| Power recovery time                                         | sec        | 1       | 3       | 255 <b>1</b> ) |
| Restart delay                                               | sec        | 0       | 3       | 255            |
| Communication time-out 2)                                   | sec        | 10      | 20      | 60             |
| Unloading pressure                                          |            |         |         |                |
| - ZE/ZA compressors without without full-load/no-load valve | bar(e)     | 0       | 4.5     | 4.5            |
| - 1 bar ZE/ZA compressors without aftercooler               | bar(e)     | 0.5     | 1.0     | 1.25           |
| - 1.25 bar ZE/ZA compressors without aftercooler            | bar(e)     | 0.5     | 1.25    | 1.5            |
| - 1.5 bar ZE/ZA compressors without aftercooler             | bar(e)     | 0.5     | 1.5     | 1.75           |
| - 1.75 bar ZE/ZA compressors without aftercooler            | bar(e)     | 0.5     | 1.75    | 2.0            |
| - 2 bar ZE/ZA compressors without aftercooler               | bar(e)     | 0.5     | 2.0     | 2.25           |
| - 2.25 bar ZE/ZA compressors without aftercooler            | bar(e)     | 0.5     | 2.25    | 2.5            |
| - 2.5 bar ZE/ZA compressors without aftercooler             | bar(e)     | 0.5     | 2.5     | 2.75           |
| - 2.75 bar ZE/ZA compressors without aftercooler            | bar(e)     | 0.5     | 2.75    | 3.0            |
| - 3 bar ZE/ZA compressors without aftercooler               | bar(e)     | 0.5     | 3.0     | 3.25           |
| - 3.25 bar ZE/ZA compressors without aftercooler            | bar(e)     | 0.5     | 3.25    | 3.5            |
| - 3.5 bar ZE/ZA compressors without aftercooler             | bar(e)     | 0.5     | 3.5     | 3.6            |
| - 1 bar ZE compressors with aftercooler                     | bar(e)     | 0.5     | 0.9     | 1.15           |
| - 1.25 bar ZE compressors with aftercooler                  | bar(e)     | 0.5     | 1.15    | 1.4            |
| - 1.5 bar ZE compressors with aftercooler                   | bar(e)     | 0.5     | 1.43    | 1.68           |
| - 1.75 bar ZE compressors with aftercooler                  | bar(e)     | 0.5     | 1.68    | 1.93           |
| - 2 bar ZE compressors with aftercooler                     | bar(e)     | 0.5     | 2.0     | 2.18           |
| - 2.25 bar ZE compressors with aftercooler                  | bar(e)     | 0.5     | 2.2     | 2.45           |
| - 2.5 bar ZE compressors with aftercooler                   | bar(e)     | 0.5     | 2.45    | 2.7            |
| - 2.75 bar ZE compressors with aftercooler                  | bar(e)     | 0.5     | 2.7     | 2.95           |
| - 3 bar ZE compressors with aftercooler                     | bar(e)     | 0.5     | 2.95    | 3.2            |
| - 3.25 bar ZE compressors with aftercooler                  | bar(e)     | 0.5     | 3.2     | 3.45           |
| - 3.5 bar ZE compressors with aftercooler                   | bar(e)     | 0.5     | 3.35    | 3.6            |
| - 1 bar ZE high speed compressors with aftercooler          | bar(e)     | 0.45    | 0.75    | 1.0            |
| - 1.25 bar ZE high speed compressors with aftercooler       | bar(e)     | 0.5     | 1.00    | 1.25           |
| - 1.5 bar ZE high speed compressors with aftercooler        | bar(e)     | 0.5     | 1.25    | 1.5            |
| - 1.75 bar ZE high speed compressors with aftercooler       | bar(e)     | 0.5     | 1.5     | 1.75           |
| - 2 bar ZE high speed compressors with aftercooler          | bar(e)     | 0.5     | 1.8     | 2.05           |
| - 2.25 bar ZE high speed compressors with aftercooler       | bar(e)     | 0.5     | 2.1     | 2.35           |
| - 2.5 bar ZE high speed compressors with aftercooler        | bar(e)     | 0.5     | 2.35    | 2.6            |
| - 2.75 bar ZE high speed compressors with aftercooler       | bar(e)     | 0.5     | 2.6     | 2.85           |
| - 3 bar ZE high speed compressors with aftercooler          | bar(e)     | 0.5     | 2.85    | 3.1            |
| - 3.25 bar ZE high speed compressors with aftercooler       | bar(e)     | 0.5     | 3.15    | 3.4            |
| - 3.5 bar ZE high speed compressors with aftercooler        | bar(e)     | 0.5     | 3.3     | 3.55           |

|                                                       |        | Minimum | Nominal | Maximum |
|-------------------------------------------------------|--------|---------|---------|---------|
| Loading pressure                                      |        |         |         |         |
| - 1 bar ZE/ZA compressors without aftercooler         | bar(e) | 0.5     | 0.7     | 1.25    |
| - 1.25 bar ZE/ZA compressors without aftercooler      | bar(e) | 0.5     | 0.95    | 1.5     |
| - 1.5 bar ZE/ZA compressors without aftercooler       | bar(e) | 0.5     | 1.2     | 1.75    |
| - 1.75 bar ZE/ZA compressors without aftercooler      | bar(e) | 0.5     | 1.45    | 2.0     |
| - 2 bar ZE/ZA compressors without aftercooler         | bar(e) | 0.5     | 1.7     | 2.25    |
| - 2.25 bar ZE/ZA compressors without aftercooler      | bar(e) | 0.5     | 1.95    | 2.5     |
| - 2.5 bar ZE/ZA compressors without aftercooler       | bar(e) | 0.5     | 2.2     | 2.75    |
| - 2.75 bar ZE/ZA compressors without aftercooler      | bar(e) | 0.5     | 2.45    | 3.0     |
| - 3 bar ZE/ZA compressors without aftercooler         | bar(e) | 0.5     | 2.7     | 3.25    |
| - 3.25 bar ZE/ZA compressors without aftercooler      | bar(e) | 0.5     | 2.95    | 3.5     |
| - 3.5 bar ZE/ZA compressors without aftercooler       | bar(e) | 0.5     | 3.2     | 3.6     |
| - 1 bar ZE compressors with aftercooler               | bar(e) | 0.5     | 0.6     | 1.15    |
| - 1.25 bar ZE compressors with aftercooler            | bar(e) | 0.5     | 0.85    | 1.4     |
| - 1.5 bar ZE compressors with aftercooler             | bar(e) | 0.5     | 1.13    | 1.68    |
| - 1.75 bar ZE compressors with aftercooler            | bar(e) | 0.5     | 1.38    | 1.93    |
| - 2 bar ZE compressors with aftercooler               | bar(e) | 0.5     | 1.7     | 2.18    |
| - 2.25 bar ZE compressors with aftercooler            | bar(e) | 0.5     | 1.9     | 2.45    |
| - 2.5 bar ZE compressors with aftercooler             | bar(e) | 0.5     | 2.15    | 2.7     |
| - 2.75 bar ZE compressors with aftercooler            | bar(e) | 0.5     | 2.4     | 2.95    |
| - 3 bar ZE compressors with aftercooler               | bar(e) | 0.5     | 2.65    | 3.2     |
| - 3.25 bar ZE compressors with aftercooler            | bar(e) | 0.5     | 2.9     | 3.45    |
| - 3.5 bar ZE compressors with aftercooler             | bar(e) | 0.5     | 3.05    | 3.6     |
| - 1 bar ZE high speed compressors with aftercooler    | bar(e) | 0.45    | 0.45    | 1.0     |
| - 1.25 bar ZE high speed compressors with aftercooler | bar(e) | 0.5     | 0.7     | 1.25    |
| - 1.5 bar ZE high speed compressors with aftercooler  | bar(e) | 0.5     | 0.95    | 1.5     |
| - 1.75 bar ZE high speed compressors with aftercooler | bar(e) | 0.5     | 1.2     | 1.75    |
| - 2 bar ZE high speed compressors with aftercooler    | bar(e) | 0.5     | 1.5     | 2.05    |
| - 2.25 bar ZE high speed compressors with aftercooler | bar(e) | 0.5     | 1.8     | 2.35    |
| - 2.5 bar ZE high speed compressors with aftercooler  | bar(e) | 0.5     | 2.05    | 2.6     |
| - 2.75 bar ZE high speed compressors with aftercooler | bar(e) | 0.5     | 2.3     | 2.85    |
| - 3 bar ZE high speed compressors with aftercooler    | bar(e) | 0.5     | 2.55    | 3.1     |
| - 3.25 bar ZE high speed compressors with aftercooler | bar(e) | 0.5     | 2.85    | 3.4     |
| - 3.5 bar ZE high speed compressors with aftercooler  | bar(e) | 0.5     | 3.0     | 3.55    |

# 17.4.2 Protections

|                                                    |        | Minimum | Nominal | Maximum |
|----------------------------------------------------|--------|---------|---------|---------|
| Compressor outlet pressure                         | bar(e) | 0       | 9)      | 3.6     |
| (shut-down warning level)                          |        |         | -       |         |
| Compressor outlet pressure                         | bar(e) | 0       | 10)     | 3.6     |
| (shut-down level)                                  |        |         | -       |         |
| Oil pressure                                       | bar(e) | 1.0     | 1.5     | 2.0     |
| (shut-down warning level)                          |        |         |         |         |
| Oil pressure                                       | bar(e) | 1.0     | 1.4     | 2.0     |
| (shut-down level)                                  |        |         |         |         |
| Delay at start, oil pressure                       | sec    | 15      | 20      | 30      |
| Delay at signal, oil pressure                      | sec    | 0       | 1       | 3       |
| Element 1 outlet temperature 1 up to 2.75 bar 8)   | °C     | 100     | 230     | 240     |
| (shut-down warning level)                          |        |         |         |         |
| Element 1 outlet temperature 1 up to 2.75 bar 8)   | °C     | 231     | 240     | 240     |
| (shut-down level)                                  |        |         |         |         |
| Element 1 outlet temperature 3 up to 3.5 bar 8)    | °C     | 100     | 255     | 265     |
| (shut-down warning level)                          |        |         |         |         |
| Element 1 outlet temperature 3 up to 3.5 bar 8)    | °C     | 256     | 265     | 265     |
| (shut-down level)                                  |        |         |         |         |
| Delay at signal, element 1 outlet temperature      | sec    | 0       | 1       | 3       |
| Oil temperature                                    | °C     | 40      | 66      | 80      |
| (shut-down warning level)                          |        |         |         |         |
| Oil temperature                                    | °C     | 67      | 70      | 80      |
| (shut-down level)                                  |        |         |         |         |
| Delay at start, oil temperature                    | sec    | 50      | 70      | 100     |
| Delay at signal, oil temperature                   | sec    | 0       | 1       | 3       |
| Delay at start, overload motor                     | sec    | 0       | 1       | 3       |
| Delay at signal, overload motor                    | sec    | 0       | 1       | 3       |
| Delay at start, overload fan motor                 | sec    | 0       | 1       | 3       |
| Delay at signal, overload fan motor                | sec    | 0       | 1       | 3       |
| Delay at start, starter feedback contact = open    | sec    | 0       | 23      | 40      |
| Delay at signal, starter feedback contact = closed | sec    | 0       | 2       | 3       |
| Delay at start, electric condensate drain          | sec    | 0       | 15      | 60      |
| Delay at signal, electric condensate drain         | sec    | 5       | 5       | 5       |
| Delay at signal, phase sequence                    | sec    | 0       | 1       | 2       |

# 17.4.3 Service settings

|                                |      | Minimum | Nominal | Maximum |
|--------------------------------|------|---------|---------|---------|
| Service plans                  |      |         |         |         |
| Service plan A (running hours) | hr   | 7)      | 4000    | 7)      |
| Service plan B (running hours) | hr   | 7)      | 8000    | 7)      |
| Service plan C (running hours) | hr   | 7)      | 16000   | 7)      |
| Service plan D (running hours) | hr   | 7)      | 40000   | 7)      |
| Service plan I (running hours) | hr   | 7)      | 2000    | 7)      |
|                                |      | -       |         | •       |
| Analog signals                 |      |         |         |         |
| DP air filter                  | mbar | -55     | -44     | -44     |
| Delay at signal, DP air filter | sec  | 0       | 60      | 255     |

### Footnotes chapter 17

1) See section 1.4.

2) In case of LAN control. See section 14. Consult Atlas Copco.

**3)** The regulator does not accept illogical settings, e.g. if the warning level is programmed at 114 °C, the minimum limit for the shut-down level changes into 115 °C.

4) Is the time period during which the warning signal must exist before the warning message appears.

5) Full-feature version is the Pack version with integrated air dryer.

6) Is the time period during which the warning signal is ignored after starting to allow the dryer to reach the dewpoint temperature.

7) Always consult Atlas Copco in case any timer setting should be changed. The intervals must not exceed the nominal intervals and must coincide logically. See section 12.

**8)** The regulator does not accept illogical settings, e.g. if the warning level is programmed at 66 °C, the minimum limit for the shut-down level changes into 67 °C. The recommended difference between the warning level and shut-down level is 10 °C.

**9)** The shut-down warning setting for Compressor outlet pressure is the maximum unloading pressure minus 0.05 bar (see section 17.4.1)

**10)** The shut-down setting for Compressor outlet pressure is equal to the maximum unloading pressure (see section 17.4.1)

Notes:

Notes:

Notes: